## クリッカブルマップの作成方法(エリア&マップによる方法)

①マップに使用したいWeb用画像を作成し、Photoshopで開く

②画像上で、リンクを設定したい長方形領域をドラッグする.その際、マウスのポインタを領域の左上(黒丸部分)に合わせ、情報パレットでそのときのポインタの座標(右図ではX=107,Y=188)と領域の幅・高さ(W=100,H=70)をメモしておく.
※複数のリンク先がある場合には、すべてメモする.

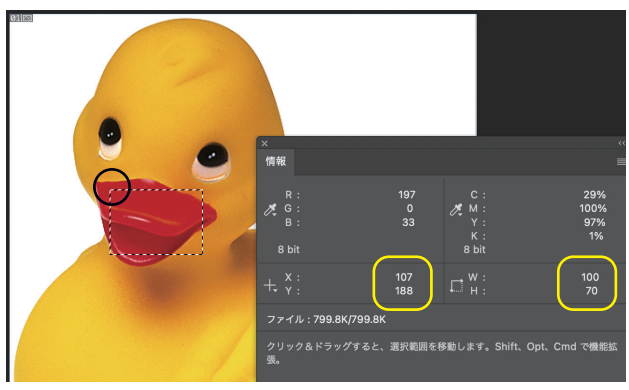

③miで新規HTMLファイルを作成し、基本構造を記述してから、以下のタグを記述する.

<div class="class\_name"> <img alt="alternative\_string1" src="file\_name" usemap="#map\_id"> <map id="map\_id" name="map\_id"> <area href="link\_url" alt="alternative\_string2" shape="rect" coords="X1,Y1,X2,Y2"/> </map> </div>

\*\*class\_nameには適当なクラス名を入れる. <map>タグは必ず, <div>やタグで囲む必要がある.
\*\*alternative\_string1は, 画像の代替文字列を入れる.
\*\*3ヶ所のmap\_idにはすべて同一の文字列を入れる.
\*\*link\_urlにはリンク先のURL, alternative\_string2にはリンク内容を表す文字列を入れる.
\*\*X1,Y1,X2,Y2は, 長方形領域の左上(X1,Y1)と右下(X2,Y2)の座標を指定する. 手順②でメモした数値を使うと, X1=X, Y1=Y, X2=X+W, Y2=Y+Hとなる.
\*\*<area>タグは<map>タグ内でしか利用できない.
\*\*1つの画像で複数のリンクを設定する場合には, <area>タグを複数記述する.

具体的な記述例は以下のようになる.

<div class="clickable"> <img alt="Ducky" src="ducky.jpg" usemap="#my\_map"> <map id="my\_map" name="my\_map"> <area href="https://www.scu.ac.jp/" alt="SCU" shape="rect" coords="107,188,207,258"> <area href="https://www.scu.ac.jp/" alt="Apple" shape="rect" coords="212,249,362,349"> </map> </div>